# Errata AlterPath Blade Manager Manual 1.3.0

This document covers corrections to the existing AlterPath Blade Manager Manual for Product Version 1.3.0, manual revision level 7.

## **Correction:**

In Chapter 2, page 2-29, Step 2 reads as follows:

2. Configure COM port.

Click the Configure button.

Your PC, considered here to be a "dumb terminal," should be configured as follows:

- Serial Speed: 9600 bps
- Data Length: 8 bits
- Parity: None
- Stop Bits: 1 stop bit
- Flow Control: none
- ANSI emulation

#### Changes:

#### The last bullet point in this sequence should be changed from:

• ANSI emulation

#### The last bullet point in this sequence should be changed to:

• VT100 emulation

# **Correction:**

In Chapter 5, page 5-16 the procedure, "Disabling HTTP to Use Only Https" is incorrect:

# Changes:

#### The procedure should be changed from:

The BladeManager is configured to allow both HTTP and HTTPS access. You can, however disable HTTP access by commenting out its configuration in the BladeManager unit by using the command line. To do so, perform the following steps:

- 1. Edit the file: /opt/tomcat/conf/server.xml
- 2. Using the exclamation mark (!) and the double dash (--), comment out the following XML paragraph:

3. Restart the web server using the following command:

```
/etc/init.d/tomcat stop
/etc/init.d/tomcat start
```

### The procedure should be changed to:

The BladeManager is configured to allow both HTTP and HTTPS access. You can, however disable HTTP access by commenting out its configuration in the BladeManager unit by using the command line. To do so, perform the following steps:

- 1. Edit the file: //usr/conf/httpd-std.conf
- Comment out the listen directive as shown below: #Listen 80
- 3. Exit the Editor
- 4. Restart the web server using the following commands in the sequence shown below:

```
/etc/init.d/tomcat stop
/etc/init.d/apache stop
/etc/init.d/apache start
/etc/init.d/tomcat start
```

5. Enter the command: saveconf to save this configuration.